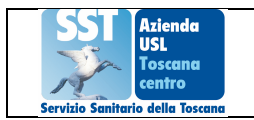

Serie Guida Per Accesso al Portale del Dipartimento delle Risorse Umane "Servizi Online per il Dipendente" - SONDIP

Dipartimento Risorse Umane Azienda USL Toscana Centro Area Amministrazione del Personale

# Allegato 1

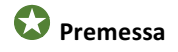

Il presente documento della "Serie Guida Per" è riservato al personale dell' Azienda USL Toscana Centro, a cui sono state fornite via email le credenziali di accesso all' area riservata del al Portale del Dipartimento delle Risorse Umane "Servizi Online per il Dipendente" – SONDIP.

Di seguito si trovano delle semplici istruzioni per l'accesso in modo da poter fruire dei servizi on line

## Accesso

Per accedere al portale inserire nella barra degli indirizzi del Browser WEB il seguente indirizzo:

http://159.213.95.27/toscana\_centro/geco/

La pagina di benvenuto si presenterà come da fig.1 che segue :

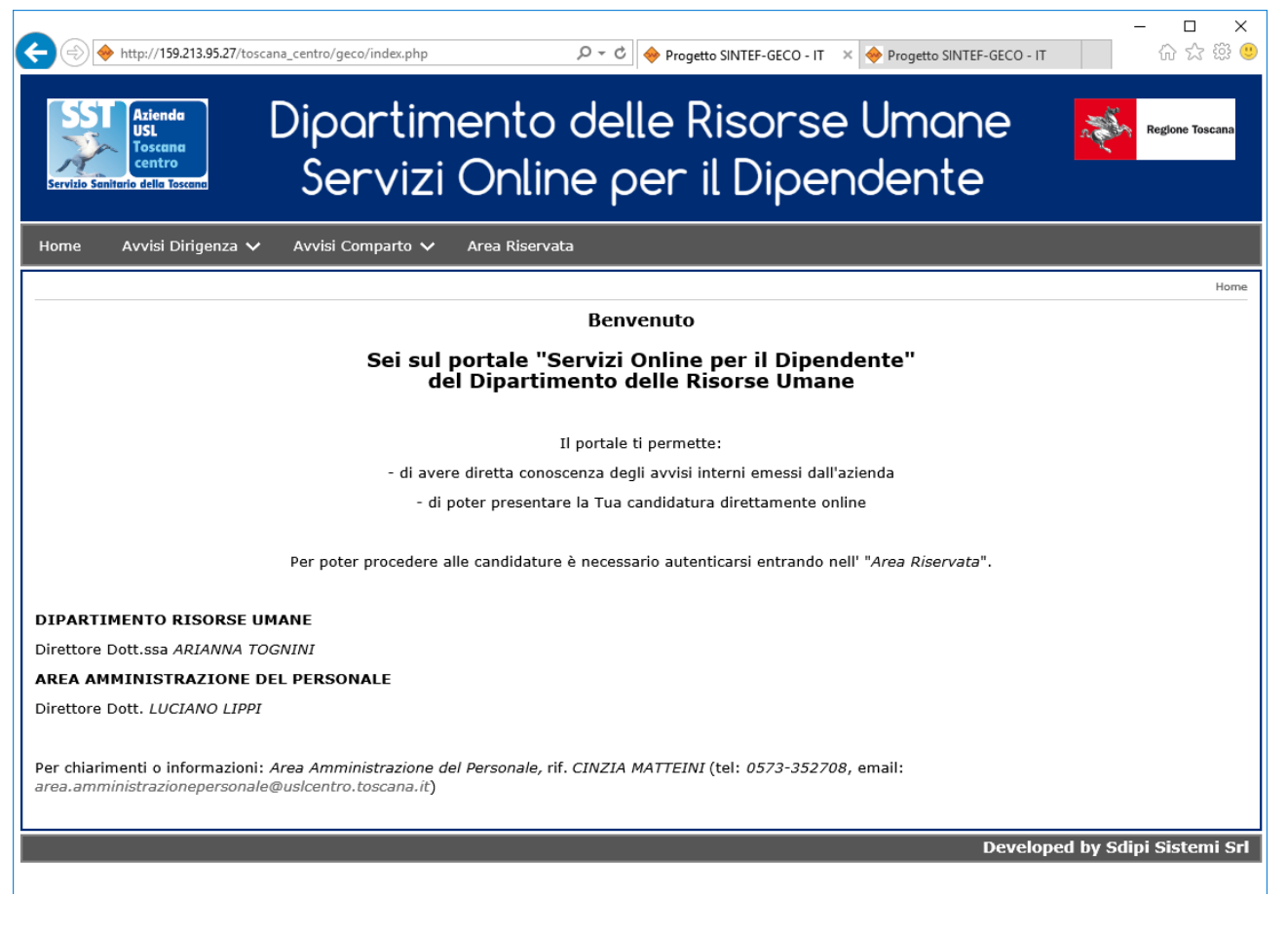

figura 1

🖸 Il portale è accessibile sia dalla rete aziendale che dal Internet sia con pc che smatphone o tablet

### Credenziali di riconoscimento

sono composte da:

- **un nome utente** che coincide con l' indirizzo e-mail aziendale ad esempio giuseppe.verdi@uslcentro.toscana.it
- ✓ una password che ti è stata inviata all'indirizzo email aziendale e di cui verrà richiesta la modifica al primo accesso: <u>la nuova password dovrà avere minimo 8 caratteri alfanumerici</u>.

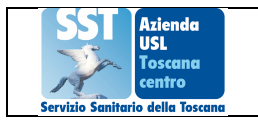

Una volta raggiunta la pagina di benvenuto, per accedere all' area riservata cliccare sulla voce "Area Riservata" sulla barra dei menù in alto; verrete quindi reindirizzati alla pagina di fig.2 :

|              |                                                                                                    | =0 , $ ho$ = $ m C$ $ ightarrow$ Progetto SINTEF-GECO - IT $	imes$ $ ightarrow$ Progetto SINTEF-GECO - IT | - □ ×<br>☆☆戀ಅ   |  |  |
|--------------|----------------------------------------------------------------------------------------------------|----------------------------------------------------------------------------------------------------|-----------------|--|--|
|              | SSI Aziendu<br>USL<br>Contro<br>Servizi Onli                                                                                                    | o delle Risorse Umane 🛛 💦<br>ne per il Dipendente                                                         | Regione Toscana |  |  |
|              | Home Avvisi Dirigenza 🗸 Avvisi Comparto 🗸 Area Riser                                                                                                    | vata                                                                                                    |                 |  |  |
|              |                                                                                                    |                                                                                                    | Area Riservata  |  |  |
|              | ACCESSO AREA RISERVATA                                                                                                    |                                                                                                    |                 |  |  |
|              | Per poter procedere è necessario autenticarsi. Le Tue credenziali sono " <b>UserID</b> " e " <b>Password</b> ".<br>L' "UserID" è il Tuo indirizzo email aziendale.<br>La "Password" ti è stata inviata a suo tempo alla Tua mail aziendale. Nel caso Tu l'abbia dimenticata o perduta, clicca sul " <b>Recupero Credenziali di</b><br>Accesso". |                                                                                                    |                 |  |  |
|              | Utenti registrati                                                                                                    | Recupero Password                                                                                         |                 |  |  |
| Accesso      | Userid                                                                                                    | Recupero Credenziali                                                                                      | in via          |  |  |
| riservata ai | Password                                                                                                    | prioritaria                                                                                               |                 |  |  |
| dipendenti   | LOGIN                                                                                                    | richiesta della mail aziendale se non fornita                                                             |                 |  |  |
|              |                                                                                                    |                                                                                                    | . mi Srl        |  |  |

fig.2

Questa pagina consente:

- L' accesso all' area riservata, inserendo le credenziali fornite negli appositi spazi in "Utenti registrati" e quindi cliccando sulla voce "LOGIN"
- Il recupero delle credenziali di Accesso se smarrite o dimenticate, cliccando sulla voce a destra "Recupero Credenziali di Accesso Dimenticate"
- La richiesta della mail aziendale se non fornita, cliccando sulla voce a destra "Se non hai ancora ... "

## B Cambio password

La prima volta che si effettua l'accesso all' area riservata verrà richiesta la modifica della password, sostituendo quella fornita con una personalizzata che dovrà avere minimo 8 caratteri alfanumerici a scelta che potranno includere lettere minuscole, maiuscole e cifre. La pagina con la richiesta di modifica password apparirà come in fig. 3 :

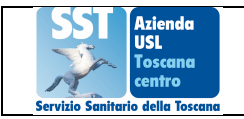

#### Serie Guida Per Accesso al Portale del Dipartimento delle Risorse Umane "Servizi Online per il Dipendente" - SONDIP

|                                                         |                                                                                        |                             | - <b>D</b> X      |
|---------------------------------------------------------|----------------------------------------------------------------------------------------|-----------------------------|-------------------|
| Http://159.213.95.2//toscana_centro/geco/setpwd_esterni | .php?cmd=pwdexp $\mathcal{D} = \mathcal{C} \oplus Progetto SINTEF-GECO-IT$             | Progetto SINTEF-GECO - IT × | <u>و</u> یہ بر بر |
|                                                         |                                                                                        | 1                           |                   |
|                                                         | Imposta<br>Pasaward                                                                    |                             |                   |
|                                                         | Passworu                                                                               |                             |                   |
|                                                         | Liser ID                                                                               |                             |                   |
|                                                         |                                                                                        |                             |                   |
|                                                         | Vacchia Dascovord                                                                      |                             |                   |
|                                                         | Vecchia Password                                                                       |                             |                   |
|                                                         | Nuova Password                                                                         |                             |                   |
|                                                         |                                                                                        |                             |                   |
|                                                         | Ripeti Password                                                                        |                             |                   |
|                                                         |                                                                                        |                             |                   |
|                                                         |                                                                                        |                             |                   |
|                                                         | INVIA                                                                                  |                             |                   |
|                                                         | >>> Torna al sito <<<                                                                  |                             |                   |
|                                                         | Password scaduta                                                                       |                             |                   |
|                                                         | * La password deve essere lunga almeno 8<br>caratteri e non può contenere spazi vuoti. |                             |                   |
|                                                         |                                                                                        |                             |                   |
|                                                         | Questa funzione è riservata agli Amministratori<br>della Piattaforma                   |                             |                   |
|                                                         | <u> </u>                                                                               |                             |                   |
|                                                         | 100 Mar 100                                                                            |                             |                   |
|                                                         | SDIPI SISTEMI                                                                          |                             |                   |
|                                                         |                                                                                        |                             | $\checkmark$      |

## Fig.3

Compilare correttamente i campi richiesti e cliccare sulla voce "INVIA". Questa stessa pagina apparirà anche quando, una volta effettuato l' accesso, la password sarà riscontrata scaduta dal sistema, con criteri a discrezione dell' Azienda, e sarà necessario modificarla.

3

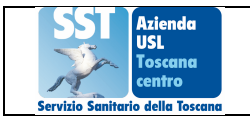

## **4** Recupero credenziali di accesso

Dalla pagina di accesso all' area riservata (vedi fig.2) è possibile recuperare le credenziali di accesso se smarrite o dimenticate, cliccando sulla voce a destra "Recupero Credenziali di Accesso Dimenticate". La richiesta verrà effettuata inserendo il proprio codice fiscale nel campo vuoto "Codice Fiscale", vedi fig.4 che segue:

| - C × ( → http://159.213.95.27/toscana_centro/geco/index.php?_idpad=0&_idel=147  P < C + C + Progetto SINTEF× II In attesa di docs.go  Progetto SINTEF-GE |  |  |  |  |  |  |
|----------------------------------------------------------------------------------------------------|--|--|--|--|--|--|
| Bipartimento delle Risorse Umane<br>Servizi Online per il Dipendente                                                                                      |  |  |  |  |  |  |
| Home Avvisi Dirigenza 🗸 Avvisi Comparto 🗸 Area Riservata                                                                                                  |  |  |  |  |  |  |
| Credenziali Dimenticate                                                                                                    |  |  |  |  |  |  |
| CREDENZIALI DIMENTICATE                                                                                                    |  |  |  |  |  |  |
| Inserisci il tuo Codice Fiscale e premi Invio. Le tue credenziali saranno inviate all'indirizzo email associato al codice fiscale digitato.               |  |  |  |  |  |  |
| Codice Fiscale: INVIO                                                                                                    |  |  |  |  |  |  |
| Developed by Sdipi Sistemi Srl                                                                                                    |  |  |  |  |  |  |
|                                                                                                    |  |  |  |  |  |  |
|                                                                                                    |  |  |  |  |  |  |
|                                                                                                    |  |  |  |  |  |  |

#### Fig.4

L' evasione della richiesta avverrà con l' invio delle credenziali all' indirizzo e-mail aziendale.

Sempre dalla stessa pagina di fig.2 è possibile richiedere l' indirizzo e-mail aziendale se non ancora fornito cliccando sulla voce a destra "Se non hai ancora ...". Verrete quindi reindirizzati alla pagina di compilazione del modulo predisposto come da fig.5 che segue. Compilando i campi con i dati richiesti e cliccando sul pulsante "INVIA" riceverete i dati della casella di posta e-mail aziendali all' indirizzo e-mail fornito durante la compilazione del modulo:

|                                                                                                    | Matricola *     |             |                                                                                                    |  |
|----------------------------------------------------------------------------------------------------|-----------------|-------------|----------------------------------------------------------------------------------------------------|--|
| (<) ( ( ( ( Mtps://docs.google.com/forms/d/e/1FAIpQLSd5qt/lwT8g_gAr3Nt/8PIM6 D ×  A C A C A Progetto SINTEF-GE III Richiesta casella ×                                                                                                    | La tua risposta |             |                                                                                                    |  |
|                                                                                                    | _               |             | Tuo Indirizzo mail *<br>Indirizzo a cui far pervenire eventuali comunicazioni inerenti questa richesta<br>La tua risposta |  |
|                                                                                                    |                 |             | ex azienda di appartenenza *                                                                                              |  |
| Richiesta casella di posta elettronica                                                                                                    |                 |             | O Ex ASL 3 Pistoia                                                                                                    |  |
| Aziendale di tipo "individuale"                                                                                                    |                 |             | O Ex ASL 4 Prato                                                                                                    |  |
| Caro collega.                                                                                                    |                 |             | O Ex ASL10 Firenze                                                                                                    |  |
| compliando questo modulo di richiesta Ti versi attiviuta con urgenza una casella di posta<br>elettronica aziendale di tipo personale, affinché Tu possa presentare la domanda di mobilità<br>L'induizzo sarà <u>nome cognome@sulscentric totecana.it</u> |                 |             | O Ex ASL 11 Empoli                                                                                                    |  |
| Per richiedere la casella NON devi essere già titolare di casella di posta elettronica aziendale.                                                                                                    |                 |             | Oualifica *                                                                                                    |  |
| Per richiedere informazioni scrivi a:<br>michela.martelli@ualcentro.toscana.it                                                                                                    |                 |             |                                                                                                    |  |
| Area Arministrazione del Personale<br>Azienda USI. Toroana Centro<br>Diottore Luciono Lina                                                                                                    |                 |             | ца парозна                                                                                                    |  |
| *Campa abblicatorio                                                                                                    |                 |             | Struttura di appartenenza                                                                                                 |  |
|                                                                                                    |                 |             | La tua risposta                                                                                                    |  |
| Azienda USL Toscana Centro                                                                                                    |                 |             |                                                                                                    |  |
| Service Senterio della Forcana                                                                                                    |                 |             | Pagina 1 dl 1 Non invitar mai le password tramite Modul Google.                                                           |  |
| Nome Cognome *                                                                                                    |                 | <b>1</b> 21 |                                                                                                    |  |
| La tua risposta                                                                                                    | ~               |             | Ouesti contenuti non sono creati né avallati da Gooole. Seonala una violazione - Termini di servizio - Ulteriori          |  |